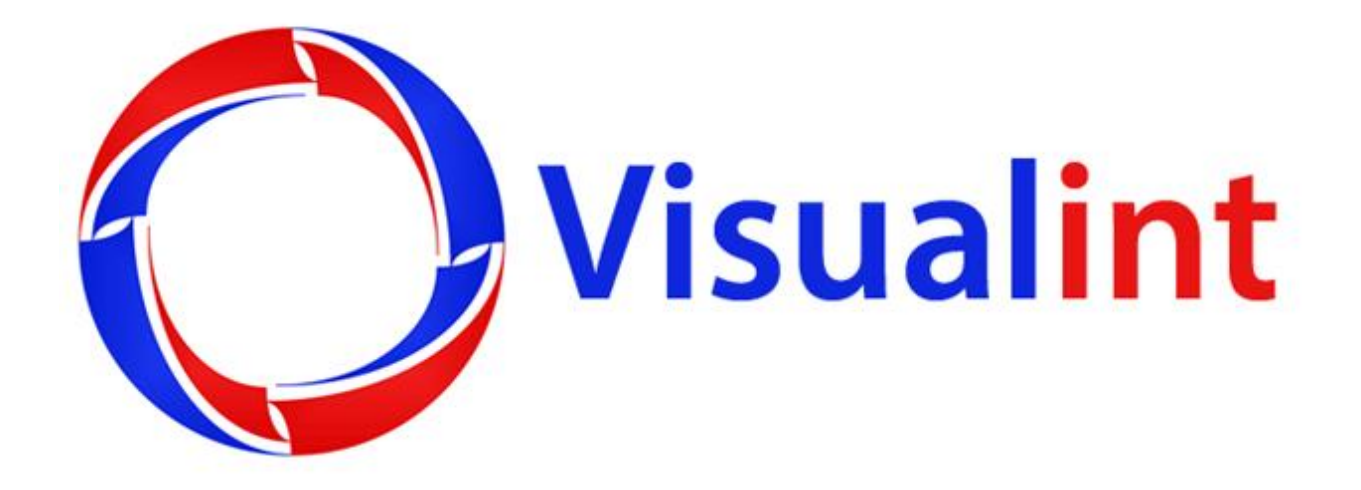

## Mini Max Mobile App Setup Guide

## Setup Guide

 After downloading the app from the Android Play Store or IOS App Store. Review the App permissions. Touch Next.

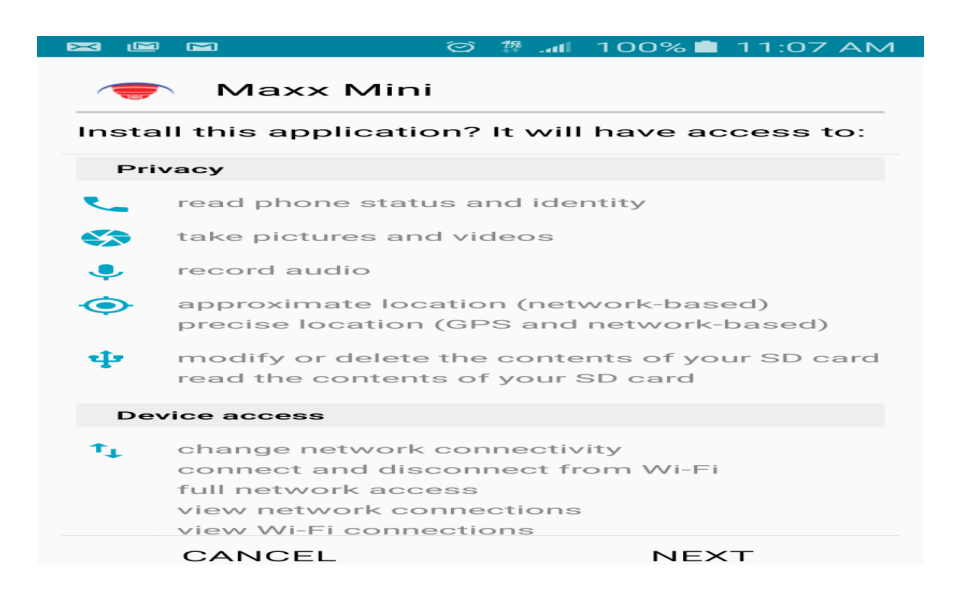

• Once the App has successfully installed. Touch Open to Launch the App.

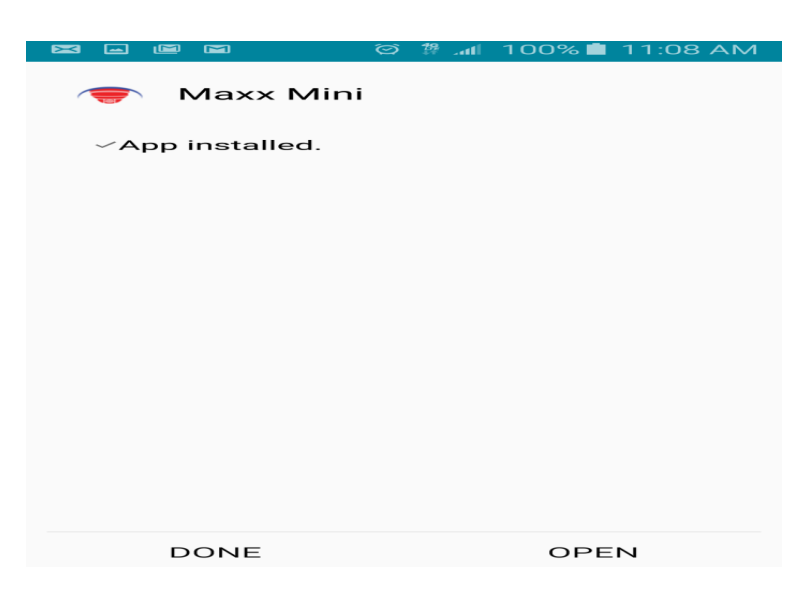

• Touch the + sign to add a server.

|                          | © ≇. <b>n</b> ∥ 10 | 00% İ 11:08 AM |                       | 09 A |
|--------------------------|--------------------|----------------|-----------------------|------|
| <b>Visualint</b><br>MAXX |                    | + :            | ← Select Devices Type |      |
|                          |                    |                | visualint.systems     |      |
|                          |                    |                | P2P                   |      |
|                          |                    |                | IP/Domain             |      |
|                          |                    |                |                       |      |
|                          |                    |                |                       |      |
|                          |                    |                |                       |      |
|                          |                    |                |                       |      |
|                          |                    |                |                       |      |
|                          |                    |                |                       |      |
|                          |                    |                |                       |      |
|                          |                    |                |                       |      |
|                          |                    |                |                       |      |
| _                        |                    |                |                       |      |
|                          |                    | 000            |                       |      |

- The Select Devices Type screen allows users to add a server by three methods. The default port is 3000, and default user / password is admin/admin
- visualint.systems Enter the Visualint DDNS information
- **P2P** Login to your Visualintcloud account to add a Server by use of the QRCode.
- IP/Domain Manually enter the IP address, Port and credential information

## **APP Navigation**

Provided the device authenticated, the server will show up in the Mine screen with the status Online.

**Basic Navigation** 

- Mine Touch to list of connected servers.
- Media Touch to access recorded media.
- Message Touch to review Messages from the server.
- Swipe left and right to navigate through the above pages.

- Touch to access the Drop down Menu.
- Swipe down on the Area page to refresh the connected servers.
- Touch the \_\_\_\_\_ button to access the Drop down Menu.
- Touch Account Management to Login to Visualintcloud.

|                | hr. ∰ ⊙ \$ | 87% 🖻 12:3 | 89 PM |              | lır ∰ ⊘ M       | 99% 💼 11:10 AM |
|----------------|------------|------------|-------|--------------|-----------------|----------------|
|                |            | +          | Ξ     | <del>~</del> | Settings        |                |
| test<br>Online |            |            |       | Mobile Net   | work Reminder   |                |
|                |            |            |       | Message P    | ush             | $\bigcirc$     |
|                |            |            |       | Automatic (  | update-checking |                |
|                |            |            |       | Version Upo  | date(2.2.0.0)   | >              |
|                |            |            |       | Help         |                 | >              |

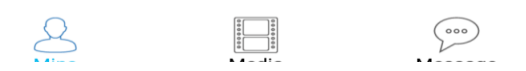

- Touch "Settings" to Access the Settings Menu as shown.
- Touch and drag left or right to toggle the feature on and off.
- Touch Version Update to check for a newer version of the App.
- Touch Help to access the App Manual.

From the Mine screen, touch the server and the Live View will be displayed. Some features are dependent on the connected camera. (PTZ, Speaker, Lens etc.)

- Support Touch to take a snapshot of the current Camera View
- Jouch to change screen grid settings.
- Partiti Touch to toggle PTZ control.
- Touch to activate talkback.
- Playback
  Touch to access Playback

| Ľ            | *        | :© ♯.⊪ 69'  | % 🖬 3:46 PM          | Х |           | *        | ଇ 🏦 ୩୩ ୧୦୨ | % 🖻 3:57 PM |
|--------------|----------|-------------|----------------------|---|-----------|----------|------------|-------------|
| $\leftarrow$ | Live     | View        |                      |   |           | Live V   | 'iew       |             |
|              | Bit Ra   | ate: 11 K/s | UIH 7100             |   |           | Bit Rate | a: 16 K/s  | UIH 7100    |
| Visualint    |          | Visualint   | Visualint            |   | Visualint |          |            | Visualint   |
| Channel1     | Channel2 | Channel3    | Channel4             | С | hannel1   | Channel2 | Channel3   | Channel4    |
| Snapshot     | Screen   | Pan/Tilt    | <b>U</b><br>Talkback |   |           |          | Zoom       | Focus       |
|              | Play     | back        |                      |   |           |          |            |             |

- Provided the selected camera has a microphone connected, audio adjustment is done by adjusting the slider bar.
- Bit Rate : 16 K/s Bit Rate is displayed
- Duch to Stop the selected Stream
- Band Touch to maximize the camera view in Panoramic.
- Touch the Partitive button toggles the PTZ control.
- Control PTZ movement
- 🗖 Adjust Zoom and Focus
- 💛 To start a pan scan

- From the Mine screen, touch the server and the Live View will be displayed. Some features are dependent on the connected camera. (PTZ, Speaker, Lens etc.)
- While in Live View the connected channels are displayed. Touching each channel will change the view to the selected channel. Swipe left or right to view more channels.

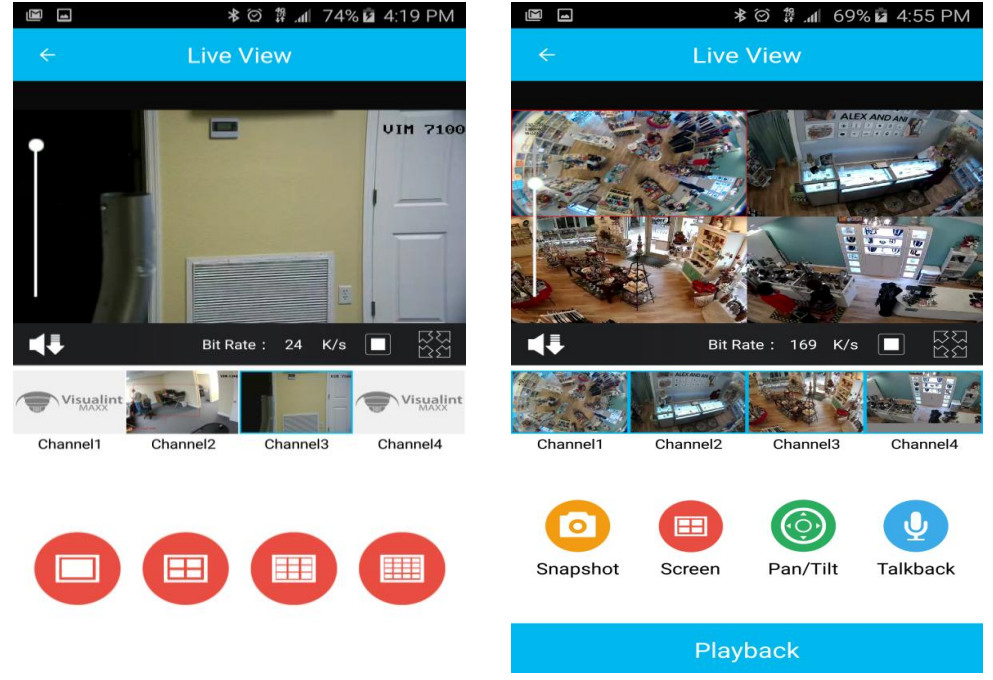

- Changing the Live View Grid is done by touching the button. Push the desired Grid to change the Live View.
- Changing the Grid view provides visibility to multiple camera channels.
- Switch between channels by touching twice rapidly on the desired channel.
- Touch to maximize the camera view in Landscape.

• Landscape view can be accessed by touching the kinetic icon or by simply rotating the device.

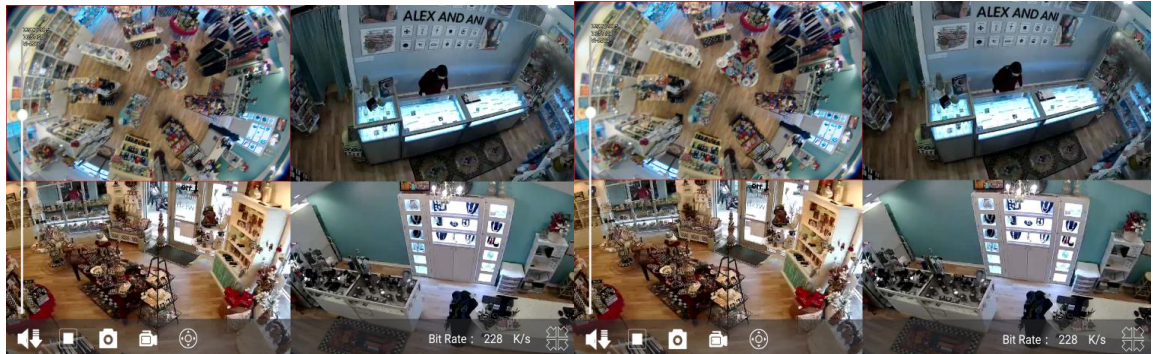

- Mute the current stream
  - **Left** Stop the current stream
- **Left** Take a Snapshot of the current stream
- **E**Record the current stream
- Access PTZ controls
- Switch to Portrait View

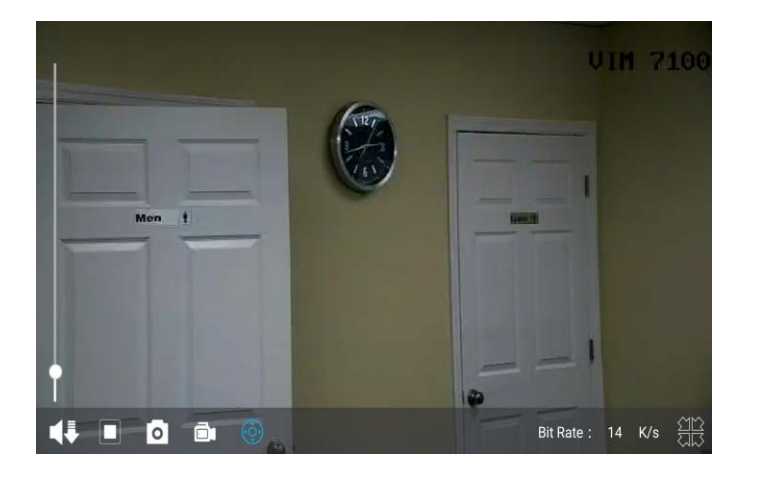

• Touch the icon is highlighted, touch and drag on screen to move the PTZ in the dragged direction. Pinch to zoom in / out.

- Playback can be access by touching the Playback button at the bottom of Live View.
- First select the camera, then press the playback button to access playback for the selected camera.

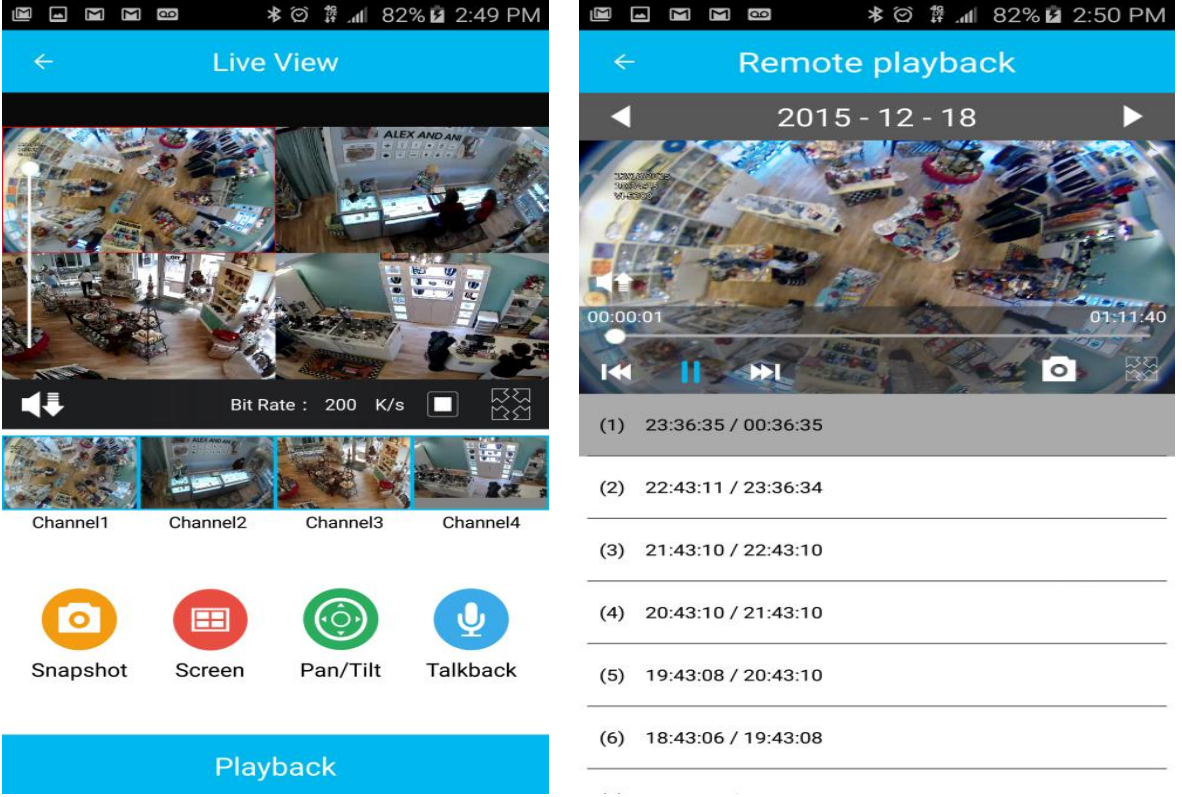

- Playback navigation is separated into segments based on motion detected. Touching on a segment will jump to the recorded video in that time frame.
- At the top of the playback view the date is displayed. **2015** · 12 · 18 **b** ouch the date to change the desired date.
- See Touch to skip backwards a day
- Duch to skip backwards a day
- Kouch to skip backwards a segment
- **III** Touch to pause / play recorded video
- **W**Touch to skip forwards a segment
- III Touch to take a snapshot.